# KONTO FÜR ERZIEHUNGSBERECHTIGTE IN WEBUNTIS

Dieses Dokument erklärt in folgenden Abschnitten das Arbeiten mit dem Erziehungsberechtigten-Konto in WebUntis / in der Untis-App:

| 1 | Schnellstart                               | 1 |
|---|--------------------------------------------|---|
| 2 | Selbstregistrierung der Eltern im Browser  | 1 |
| 3 | Krankmeldungen und Abwesenheiten verwalten | 4 |
| 4 | Mitteilungen                               | 6 |
| 5 | Nutzung der Untis Mobile App               | 7 |
| 6 | Support in der WebUntis-App                | 8 |
|   |                                            |   |

WICHTIG! Sie können nur die **E-Mail-Adresse** verwenden, die **in der Schule auf Ihr jeweiliges Kind bezogen hinterlegt** ist. Im Regelfall haben Sie diese bei der Anmeldung Ihres Kindes am MTG angegeben. Achten Sie bitte darauf, dass diese WebUntis-Zugangsdaten für die Erziehungsberechtigten allein bestimmt sind und Ihren Kindern nicht zur Verfügung stehen sollen. Ihre Kinder haben eigene Accounts mit separaten Zugangsdaten.

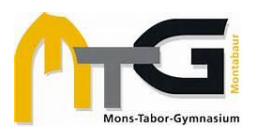

#### 1 Schnellstart

1.1 **Registrierung** auf https://thalia.webuntis.com/WebUntis/#/basic/login:

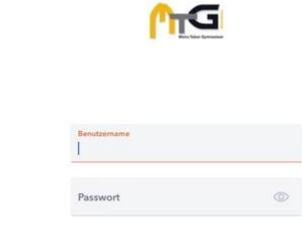

WebUntis Login

Registrierung des Eltern-Accounts

#### 1.2 Möglichkeiten im WebUntis-Menü:

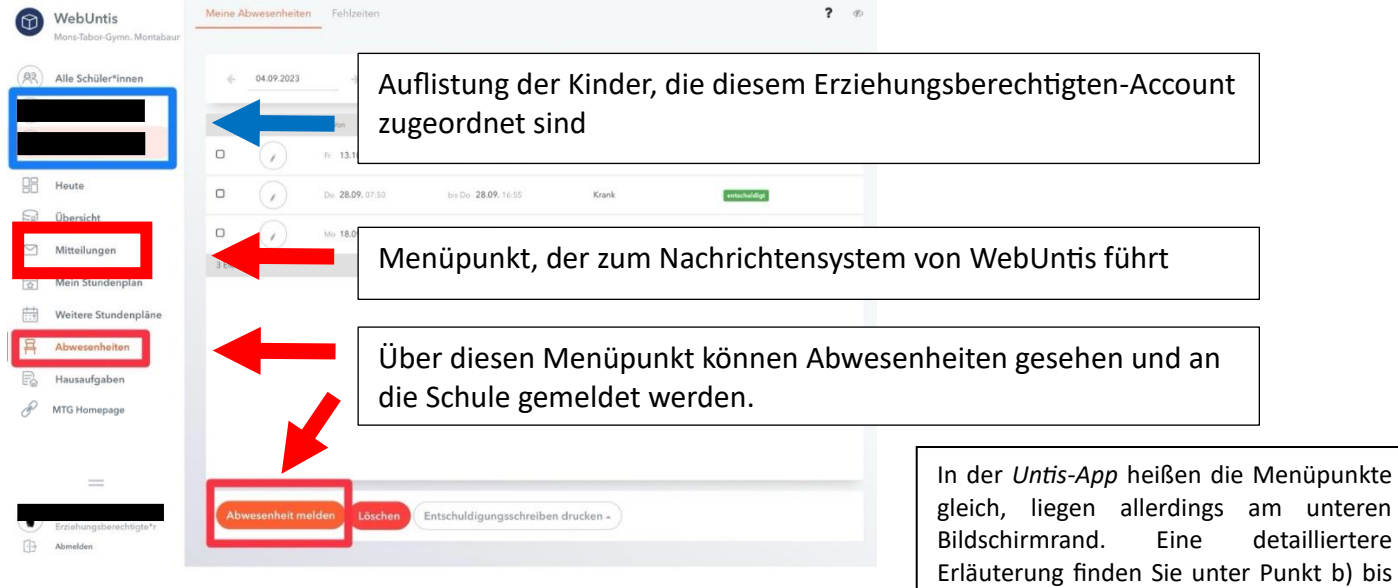

#### 2 Selbstregistrierung der Eltern im Browser

| Mehrere Wege zu WebUntis:<br>Weg 1: <u>www.webuntis.com</u> aufrufen<br>und im Suchfeld "Mons-Tabor" | Willkommen<br>bei<br>Web <mark>Untis</mark>                                           |       |
|----------------------------------------------------------------------------------------------------|---------------------------------------------------------------------------------------|-------|
| eingeben und das MTG als Schule                                                                      | Q Mons-{                                                                              |       |
| auswählen.                                                                                           | Mons-Tabor-Gymnasium<br>56410, Montabaur, Von-Bodelschwingh-Str. 35                   |       |
| Weg 2: Rufen Sie die Schulhomepage                                                                   | Menno-Simons-Grund-und RS<br>53879, Euskirchen, Unitasstr. 46                         |       |
| www.mtg-mt.de_auf und klicken Sie in                                                                 | ← → C A mtg-mt.de/                                                                    | @ ≛ ≡ |
| der rechten oberen Ecke den <b>Button</b><br><b>WebUntis</b> .                                       | Mons-Tabor-Gymnasium – Schule mit Profil                                              |       |
|                                                                                                    | Tronz Adouell Datisfield wir So sind wir organisert Datmacht runs aus Service Kontakt | Login |

d).

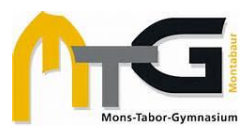

|                                                                                                    | MG                                                                                                    |   |  |  |
|----------------------------------------------------------------------------------------------------|----------------------------------------------------------------------------------------------------|---|--|--|
| Im nächsten Schritt erscheint die<br>Anmeldeseite von WebUntis und Sie<br>wählen <b>"Noch kein Zugang?</b><br>Registrieren.                         | Passwort Cogin<br>Login<br>Datawort Arrpasen7<br>Michikairen Zogang 7 Begittieren                                                                                                    |   |  |  |
| Fügen Sie die für Ihr Kind hinterlegte                                                                                                    | WebUntis Registrierung WebUntis Registrierung                                                                                                    |   |  |  |
| <b>Eltern-Mailadresse</b> ins entsprechende<br>Textfeld ein und klicken auf <b>"Senden"</b> .                                                       | end end                                                                                                    |   |  |  |
| bei der Anmeldung angegeben.                                                                                                    | Etta geben Sie die E Mall Adresse ein, die Bei<br>Neem Kind Interlegt wurde<br>E Mail Adresse                                                                                                 | _ |  |  |
| Wenn Sie hier eine Fehlermeldung<br>erhalten ("E-Mail-Adresse wird bereits                                                                          | Senden oder                                                                                                    | 1 |  |  |
| verwendet" oder ähnlich) schreiben<br>Sie uns: <u>hilfe@mtg-mt.de</u> .                                                                             | oder Bitte geben Sie ihren Bestätigungscode ein (falls Sie bereits einen erhalten haben) Bitte geben Sie ihren Bestätigungscode ein (falls Sie bereits einen erhalten haben) Bestätigungscode |   |  |  |
|                                                                                                    | Bestätigungscode Senden<br>Senden Bereits registriert? Login                                                                                                    |   |  |  |
| Rufen Sie Ihren <b>E-Mail</b> -Account auf<br>und klicken Sie auf den <b>Link</b> in der<br>entsprechenden Mail von<br><u>system@webuntis.com</u> . | Bitte geben Sie Ihren Bestätigungscode ein (falls Sie<br>bereits einen erhalten haben)                                                                                                    |   |  |  |
| Alternativ können Sie auch den<br>angegebenen <b>Bestätigungscode</b>                                                                               | Bestätigungscode<br>e9 <b>11</b> a8b <b>11</b> 983 <b>11119ff6<b>114</b>8f</b>                                                                                                    |   |  |  |
| kopieren und in das Anmeldefeld auf<br>webuntis.com <b>einsetzen</b> .                                                                              | Senden                                                                                                    |   |  |  |
| sofern Sie keine E-Mail erhalten<br>haben.                                                                                                    |                                                                                                    |   |  |  |

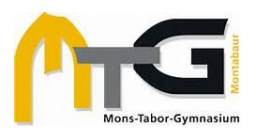

### Anleitung für Erziehungsberechtigte zu WebUntis

| Im nächsten Schritt werden Sie                    |                            |                                         |         |
|---------------------------------------------------|----------------------------|-----------------------------------------|---------|
| aufgefordert, ein <b>Passwort</b> zu              | Bitte ver                  | geben Sie ein Passwort                  |         |
| vergeben und klicken anschließend                 | Neues                      | Passwort                                |         |
| "Speichern und Login".                            |                            |                                         |         |
| Es gelten folgende Bedingungen:                   |                            |                                         |         |
| - nicht der E-Mail-Adresse ähnlich                | Passw                      | vort bestätigen                         | $\odot$ |
| <ul> <li>mindestens acht Zeichen</li> </ul>       |                            |                                         |         |
| <ul> <li>mindestens ein Gro ßbuchstabe</li> </ul> |                            | Speichern und Login                     |         |
| - mindestens eine Ziffer                          |                            |                                         |         |
| - mindestens ein Sonderzeichen                    |                            | Bereits registriert? Login              |         |
| Nach erfolgreicher Registrierung                  |                            |                                         |         |
| sehen Sie die <b>Startseite</b> von               |                            |                                         |         |
| WebUntis.                                         |                            |                                         |         |
|                                                   | WebUntis Heute 24          |                                         |         |
| Wenn Sie <i>mehrere Kinder</i> an der             | Mons-Tabor-Gymn. Montabaur | nmeldung: Mittwoch, 25.10.2023 20:32-20 |         |
| Schule haben, sehen Sie in der linken             | Alle Schüler*innen Nachrie | hten 📷                                  |         |
| oberen Ecke alle Kinder, die Ihrem                | Keine Ta                   | gesnachrichten                          |         |
| Erziehungsberechtigten-Konto                      |                            |                                         |         |
| zugeordnet sind. Sollte hier etwas                | B Übersicht                |                                         |         |
| nicht stimmen, kontaktieren Sie bitte             |                            |                                         |         |
| <u>hilfe@mtg-mt.de</u> .                          |                            |                                         |         |
|                                                   |                            |                                         |         |
| Wenn Sie nur <i>ein Kind</i> bei uns haben,       |                            |                                         |         |
| gibt es diesen Menüpunkt nicht.                   |                            |                                         |         |

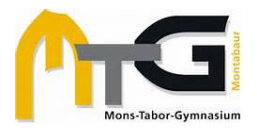

#### 3 Krankmeldungen und Abwesenheiten verwalten

Wenn Ihr Kind krank ist oder aus einem anderen dringenden Grund nicht am Unterricht teilnehmen kann, bitten wir Sie, es **spätestens bis 7:30 Uhr** am jeweiligen Tag über WebUntis abzumelden. Gehen Sie dabei wie folgt vor:

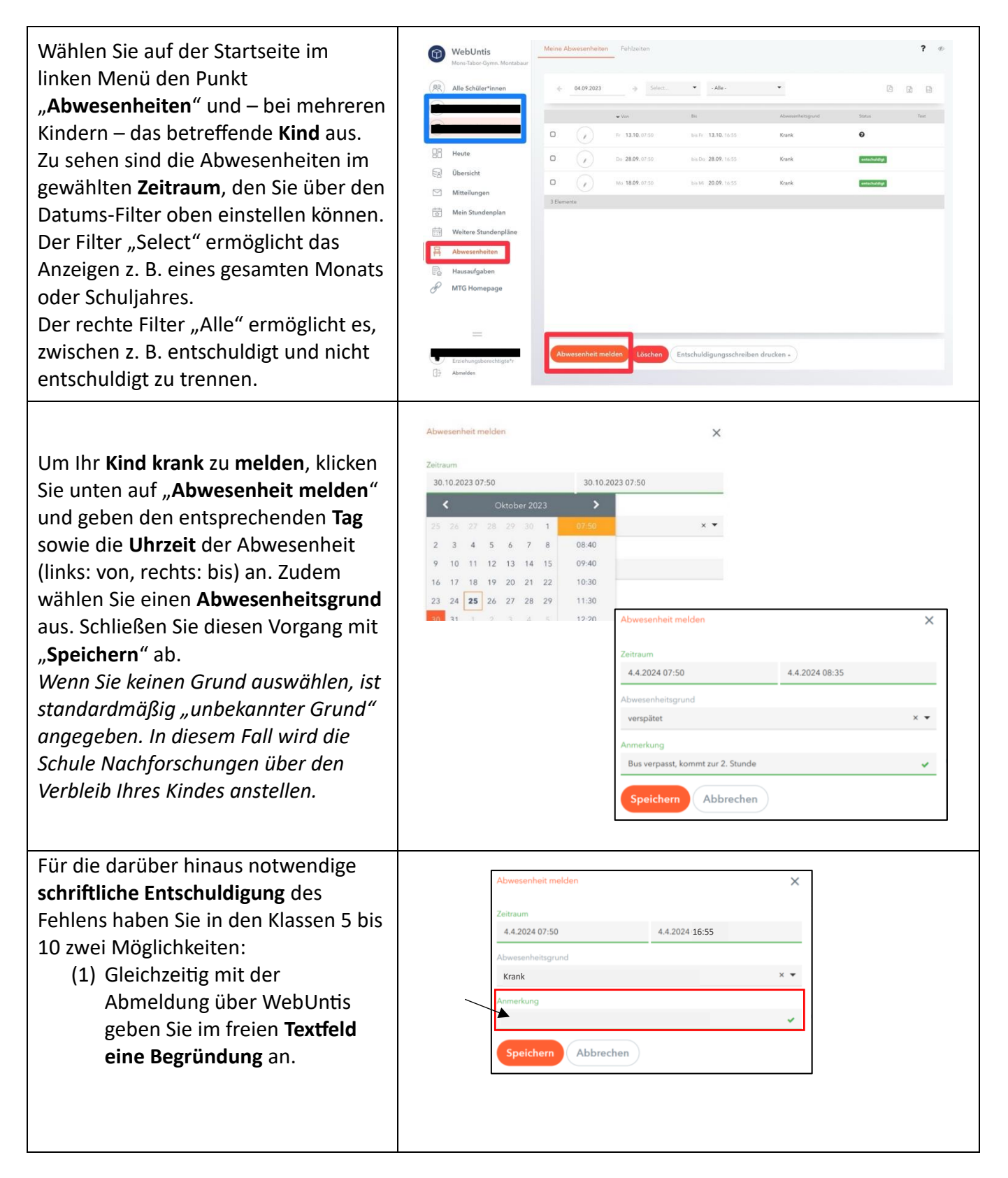

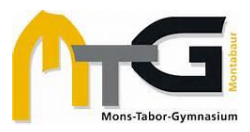

|                                                                                                    | WebUntis<br>Mons-Tabor-Gymn, Montabaur                                                                                                    | Header 26 10 2023<br>Leader Anneldung Millmuch, 25 10 2022 20 32 20 |
|----------------------------------------------------------------------------------------------------|----------------------------------------------------------------------------------------------------|---------------------------------------------------------------------|
| (2) Sie schicken über das<br>WebUntis-Nachrichtensystem<br>eine Begründung an die<br>Klassen- bzw.<br>Stammkursleitung (siehe<br>Abschnitt 4). So können auch | Alle Schülerfinnen       Image: Schülerfinnen       Image: Schülerfinnen | Nachridgen 🖻<br>Kenes Tigensechnisten                               |
| Anhänge (etwa ärztliche<br>Bestätigungen) mitgeschickt<br>werden.                                                                                             | Abwesenheiten                                                                                                    |                                                                     |
|                                                                                                    | Dziehungsberechtigte*:                                                                                                    |                                                                     |

Für die **Oberstufe** funktioniert die Abwesenheitsmeldung ebenso, allerdings muss die Entschuldigung weiterhin per Zettel erfolgen (auch bei volljährigen Schülerinnen und Schülern), d. h. die Entschuldigung muss allen betroffenen Fachlehrkräften zur Unterschrift vorgelegt und abschließend bei der Stammkursleitung abgegeben werden.

Für den Fall, dass Ihr Kind aus einem im Voraus bekannten wichtigen Grund fehlt, bitten wir **frühzeitig** um einen **Beurlaubungsantrag**.

Beurlaubungsanträge (z. B. für Arzttermine) sollen über das WebUntis-Nachrichtensystem an die Fachlehrkraft (falls nur deren Stunde betroffen ist), an die Klassenleitung (bis zu drei Tage, nicht angrenzend an Ferien) oder in den anderen Fällen an die Schulleitung gestellt werden. Diese tragen die Beurlaubung bei Genehmigung dann ins Klassenbuch ein.

| Φ    | WebUntis<br>Mors-Jabor-Gymn, Mortabaur | Houte 24 10 2023                              |
|------|----------------------------------------|-----------------------------------------------|
|      |                                        | Letzte Anneldung Mitwoch, 25 10 2021 20 32 20 |
| (88) | Alle Schüler*innen                     | Nachrichten 🗃                                 |
| ۲    |                                        | Keine Tagesnachrichten                        |
| ۲    | _                                      |                                               |
| 86   | Heute                                  |                                               |
|      | Übersicht                              |                                               |
|      | Mitteilungen                           |                                               |
| 茵    | Mein Stundenplan                       |                                               |
| 曲    | Weitere Stundenpläne                   |                                               |
| 昌    | Abwesenheiten                          |                                               |
| B    | Hausaufgaben                           |                                               |
|      |                                        |                                               |
|      |                                        |                                               |
|      | =                                      |                                               |
|      |                                        |                                               |
| 0    | Erziehungsberechtigte*r<br>Abereiden   |                                               |
|      |                                        |                                               |

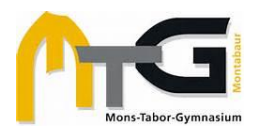

#### 4 Mitteilungen

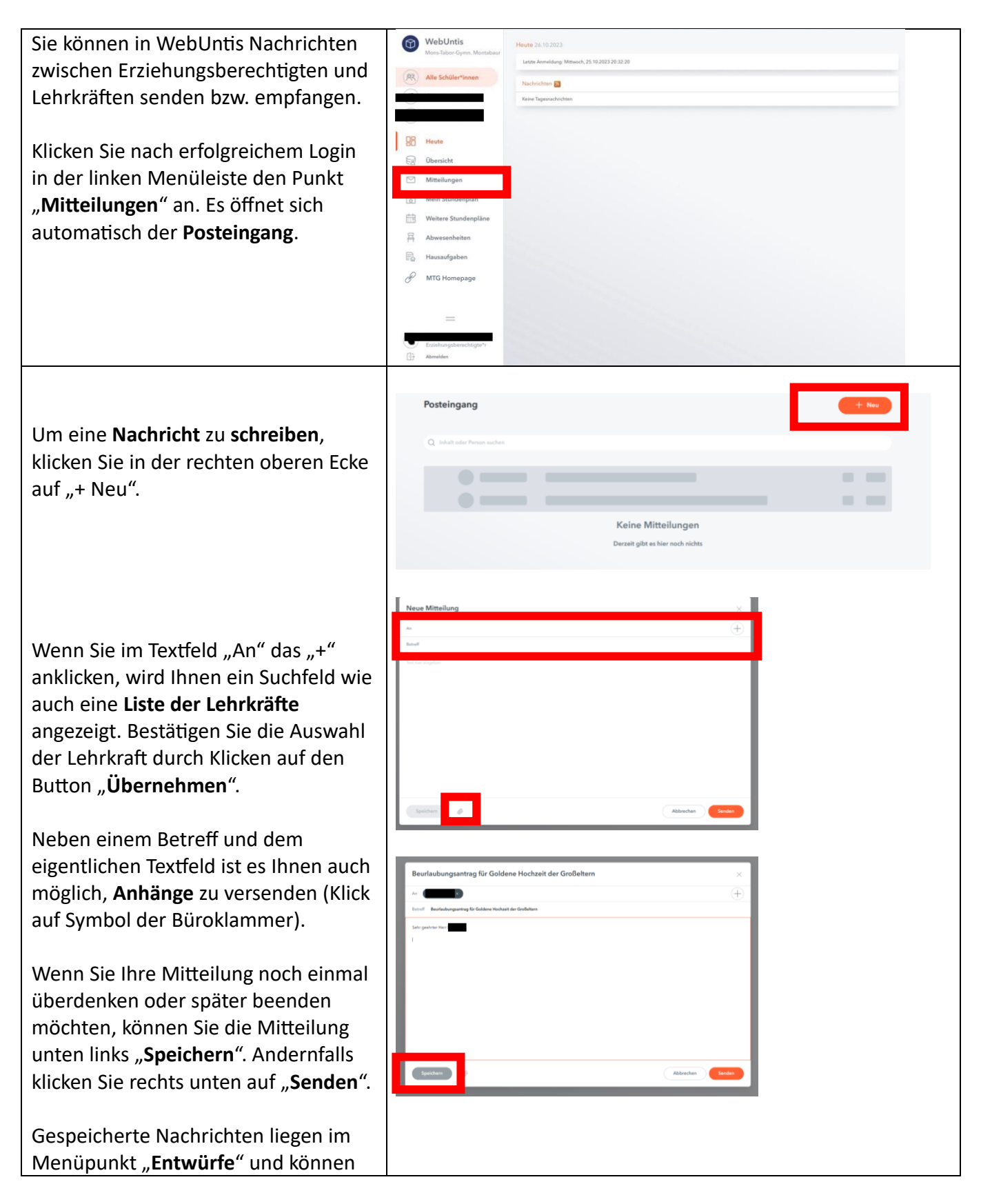

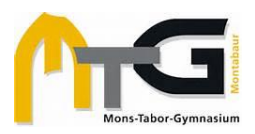

| durch einen Doppelklick wieder zur | - Mitteilungen                          | Entwürfe + New             |
|------------------------------------|-----------------------------------------|----------------------------|
| Bearbeitung geöffnet werden.       | Posteingang<br>Gesendet<br>Die Entwürfe | A bibli skie Proven sedwes |
|                                    |                                         |                            |

## 5 Nutzung der Untis Mobile App

| Laden Sie "Untis mobile" aus Ihrem<br>App-Store auf Ihr mobiles Gerät.<br>Die Nutzung der App ist im Umfang ggf.<br>leicht eingeschränkt ggü. dem Browser. | Untis Mobile<br>Immer up to date<br>Öffnen                                                          |
|----------------------------------------------------------------------------------------------------|----------------------------------------------------------------------------------------------------|
| Um sich in der App einzuloggen, stehen<br>Ihnen zwei Wege zur Auswahl:                                                                                     | WebUntis     Allgemein     Freigaben       Mons-Tabor-Gymn. Montabaur     Zugriff über Untis Mobile |
| Zum einen können Sie (wie im Browser)<br>die <b>Schule "Mons-Tabor" suchen</b> und<br>auswählen sowie anschließend Ihre                                    | Zwei-Faktor-Authentifizierung                                                                       |
| Zugangsdaten (E-Mail-Adresse und<br>Passwort) eingeben.<br>Zum anderen können Sie das Konto aus                                                            | Eg Übersicht                                                                                        |
| <b>dem Browser heraus</b> mittels eines <b>QR-</b><br><b>Codes</b> mit der App verknüpfen. Rufen<br>Sie dazu im Browser die                                | <ul> <li>Mein Stundenplan</li> <li>trit</li> <li>trit</li> <li>Weitere Stundenpläne</li> </ul>      |
| Profileinstellungen (links unten) auf,<br>indem Sie auf Ihre E-Mail-Adresse<br>klicken und in der oberen Menüleiste                                        | 금 Abwesenheiten<br>E Hausaufgaben                                                                   |
| "Freigaben" wählen. "Zugriff über Untis<br>Mobile Anzeigen" ermöglicht es Ihnen,<br>einen QR-Code mit dem mobilen Gerät                                    | P MTG Homepage                                                                                      |
| zu scannen.                                                                                                    | Erziehungsberechtigte*r                                                                             |
|                                                                                                    |                                                                                                    |

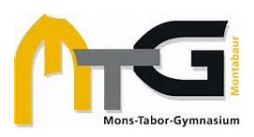

#### Anleitung für Erziehungsberechtigte zu WebUntis

| Anders als im Browser finden Sie die                                                                                                    | Mons-Tabor-Gymn.<br>Montabaur<br>Abwesenheiten<br>Jan 22 - 14.<br>Abwesenheiten<br>Jan 22 - 14.<br>ALLE                                                                           |
|----------------------------------------------------------------------------------------------------|----------------------------------------------------------------------------------------------------|
| Haupt-Menüleiste in der Untis Mobile                                                                                                    | By Meine Termine                                                                                                    |
| App am unteren Bildschirmrand.                                                                                                    | Beine Abwesenheiten >     日                                                                                                    |
| Zur Verwaltung der Abwesenheiten<br>gelangen Sie über " <b>Start</b> " > " <b>Meine</b><br><b>Abwesenheiten</b> ".<br>Eine <b>neue Abwesenheit</b> bzw. eine <b>neue</b><br><b>Mitteilung</b> erstellen Sie, indem Sie<br>oben rechts auf das <b>rote Plus</b> klicken. | Image: MTG Homepage       Keine Abwesenheiten         Hier erscheinen Ihre       Abwesenheiten         Abwesenheiten       Abwesenheiten         Start       Image: Abwesenheiten |
|                                                                                                    |                                                                                                    |

#### 6 Support in der WebUntis-App

Für alle **technischen** Probleme, die nicht die Zuordnung Ihrer Kinder zu Ihrem Elternkonto bzw. Ihre Registrierung als Erziehungsberechtigte betreffen, können Sie den **Untis-Support** kontaktieren:

| Klicken Sie im                    | 10:38 🏛 🚳                    | 💓 .iil 👯 .iil 43% 🚔 | 10:40 🌋 🕮 📾    | 🕼 .il 😚 .il 43% 🕳 | 10:40 🌋 🖬 🎕         | <b>10</b> .il # .il 43% 🛓 |
|-----------------------------------|------------------------------|---------------------|----------------|-------------------|---------------------|---------------------------|
| Hauptmenü der App                 | ို္း Profil                  |                     | < Über         |                   | < Support           | kontaktieren              |
| unten rechts " <b>Profil</b> " an |                              |                     |                |                   |                     |                           |
| und im Anschluss den              | M .de<br>Erziebungsber       | rechtigte*          | ీౢ) Support k  | ontaktieren >     | Support             |                           |
| Menüpunkt " <b>Über</b> ".        | r                            | serie gre           | 💷 Untis        | >                 | kontakti            | eren                      |
| Der oberste                       | ⊄⊒' Was gibt es Ne           | eues                |                |                   | Zeit zum Einreicher | : 00:59:44                |
| Auswahlpunkt "Support             | õs Einstellungen             | >                   |                |                   | Ich bin ein*e       |                           |
| kontaktieren"                     |                              |                     | ☐ AGB          | >                 | Erziehungsbe        | rechtigte*r 🗸             |
| ermöglicht es Ihnen, Ihre         | [요] App bewerten             | /                   | 🔒 Datensch     | utzerklärung 💛    | Anfrageart          |                           |
| Fehlermeldung oder                | i Über                       | >                   | ၇ Open-Sou     | rce-Lizenzen      | Support V           |                           |
| Anfrage direkt an den             |                              | arn                 |                |                   | <u> </u>            |                           |
| Untis-Support zu                  |                              |                     | Version        | 5.13.6            | Name                |                           |
| schicken.                         | [·] <del>]</del> Abmelden    | >                   | WebUntis-Versi | on 2024.6.2       |                     |                           |
| la violon Föllon bilft oveb       |                              |                     |                |                   | Email Adresse       |                           |
| In vielen Fallen nilπ auch        |                              |                     |                |                   |                     |                           |
| Neustartan adar aina              | Start Stundenplan Benachrich | Mitteilunger Profil |                |                   | Betreff             |                           |
| Neuinstallation der Ann           |                              | <                   | 111            | 0 <               |                     | 0 <                       |
| So stellen Sie auch sicher        |                              |                     |                |                   |                     |                           |
| dass Sie immer die                |                              |                     |                |                   |                     |                           |
| aktuelle Version der Ann          |                              |                     |                |                   |                     |                           |
| benutzen.                         |                              |                     |                |                   |                     |                           |

Wenn Sie **Fehlermeldungen bei der Registrierung** erhalten, z. B. bezüglich Ihrer E-Mail-Adresse, oder nicht alle **Kinder Ihrem Account zugeordnet** sind, schreiben Sie uns an: <u>hilfe@mtg-mt.de</u>.